# Laboratorul 6

## Lucrul cu baze de date relaționate în Visual Basic .NET

#### Ce ne propunem astăzi?

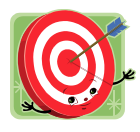

În acest laborator ne propunem să implementăm în Visual Basic .NET o aplicație destinată unui cabinet medical de radiologie, care va trebui să păstreze o evidență a pacienților și a imaginilor radiologice ale acestora. Aplicația va permite adăugarea și vizualizarea tuturor imaginilor radiologice ale unui pacient. Toate aceste date vor fi păstrate într-o bază de date relaționată.

Aplicația va opera cu datele dintr-o bază de date (Pacienti.mdb) care conține două tabele relaționate (tabelele Pacienti și Radiografii). Pe fereastra principală va fi afișată sub formă tabelară o listă a tuturor pacienților care au efectuat consultații în cadrul cabinetului medical. Se va prevedea posibilitatea de căutare a pacienților după nume. Operațiile de adăugare de pacienți noi sau de modificare a datelor pacienților existenți se vor efectua direct în controlul tabelar (DataGridView). Pentru fiecare pacient se vor putea adăuga imagini radiologice care vor putea fi apoi vizualizate sub formă de miniaturi într-o listă. La click pe o miniatură, imaginea radiologică se va încărca la dimensiune completă într-un control de tip PictureBox (Figura 1).

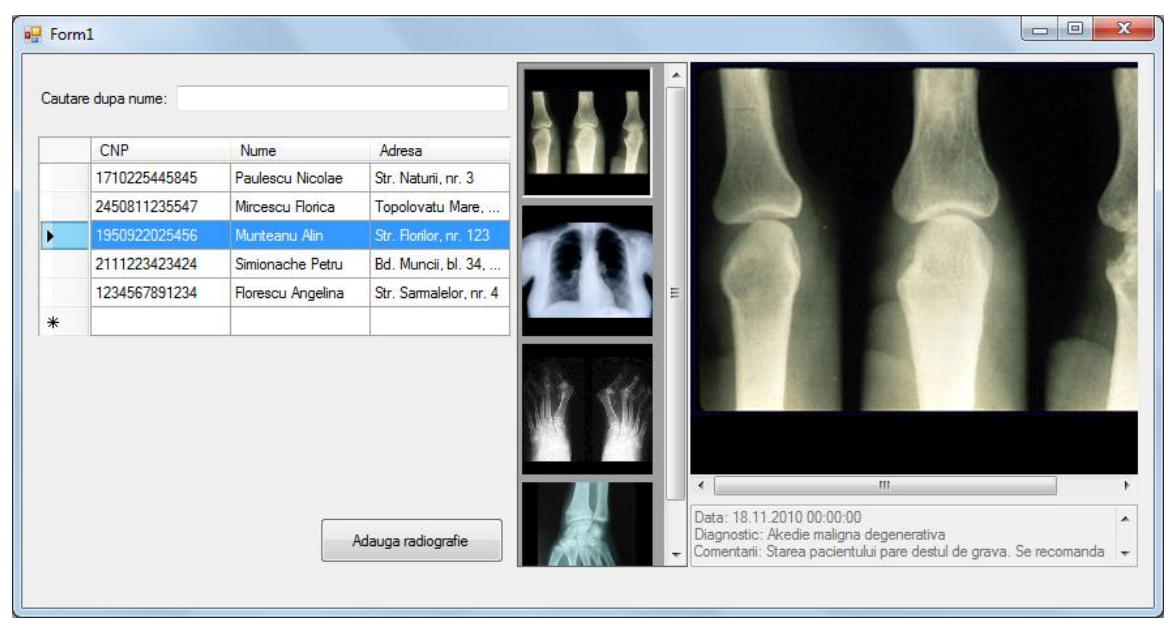

Figura 1. Interfața aplicației pentru cabinete medicale de radiologie

## Mai pe larg, vom proceda astfel...

Baza de date va fi de tip MDB și poate fi creată în Microsoft Access. Acesta va fi relaționată și va avea structura prezentată în Figura 2.

|    |      |       | Pacienti : Table |          |      | •         | <         |   |
|----|------|-------|------------------|----------|------|-----------|-----------|---|
|    |      |       | Field Name       |          | Data | Туре      |           |   |
|    |      | 81    | CNP              |          | Text |           |           |   |
|    |      |       | Nume             |          | Text |           |           |   |
|    |      |       | Adresa           |          | Text |           |           |   |
|    |      |       |                  |          |      |           |           |   |
|    |      |       |                  |          |      |           |           |   |
|    |      | _     |                  |          |      |           | -         |   |
|    |      |       |                  |          |      |           |           |   |
|    |      |       |                  |          |      |           |           |   |
| == | Rad  | liogi | afii : Table     |          |      |           |           | x |
|    |      |       | Field Name       | Data     | Туре | Descri    | iption    |   |
| 8  | ID   |       |                  | AutoNum  | ber  |           |           |   |
|    | CNP  |       |                  | Text     |      |           |           |   |
|    | Imag | gine  |                  | Text     |      | numele fi | isierului |   |
|    | Data | a –   |                  | Date/Tim | e    |           |           |   |
|    | Diag | nost  | ic               | Text     |      |           |           |   |
|    | Com  | enta  | rii              | Text     |      |           |           | Ŧ |
|    |      |       |                  |          |      |           |           |   |

Figura 2. Structura tabelelor bazei de date Pacienti

Relația dintre cele două tabele se va crea tot din Microsoft Access (Database Tools -> Relationships). Relația se va defini între câmpul CNP din tabelul Pacienti (câmp care este de tip primary key) și câmpul CNP din tabelul Radiografii prin drag-and-drop (Figura 3).

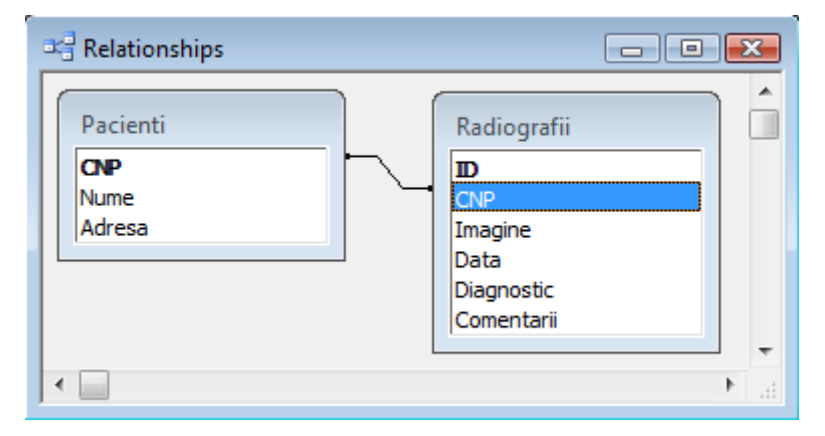

| Edit Relationships       |                      | ? ×        |
|--------------------------|----------------------|------------|
| Table/Query:<br>Pacienti | Related Table/Query: | • ОК       |
| CNP .                    | CNP                  | Cancel     |
|                          |                      | Join Type  |
| Enforce Referen          | itial Integrity      | Create New |
| Cascade Update           | Related Fields       |            |
| Cascade Delete           | Related Records      |            |
| Relationship Type:       | One-To-Many          |            |

Figura 3. Relația dintre tabelele Pacienti și Radiografii

Relația dintre tabelele Pacienti și Radiografii va fi de tip one-to-many, iar ca o consecință imediată a acesteia datele relaționate pot fi vizualizate mai ușor (Figura 4).

|    | Pa  | cien                          | iti : Table                    |      |               |                  |                |     |                  |                  |
|----|-----|-------------------------------|--------------------------------|------|---------------|------------------|----------------|-----|------------------|------------------|
|    |     |                               | CNP                            |      | Nume          |                  | Adresa         |     |                  |                  |
| ▶  | F   | - 1234567891234 Florescu Ange |                                |      | rescu Angeli  | Str              | . Sarmalelor,  |     |                  |                  |
|    |     |                               | ID                             |      | Imagine       |                  | Data           |     | Diagnostic       | Comentarii       |
|    |     |                               |                                | 7    | 13.jpg        |                  | 1.2010 15:06:0 |     | Anevrism pulmo   | cauzat de fuma   |
|    |     |                               |                                | 10   | 02.jpg        |                  | 1.2010 16:04   | :20 | Fractura la oase | Se recomanda     |
|    |     | ►                             |                                | 11   | 05.jpg        |                  | 1.2010 16:07   | :11 | Artrita reumatoi | A umblat descu   |
|    |     | *                             | (AutoNumb                      | ber) |               |                  |                |     |                  |                  |
|    | F   | 17                            | 10225445845                    | Pa   | ulescu Nicol; | Str              | . Naturii, nr. |     |                  |                  |
|    |     |                               | ID                             |      | Imagine       |                  | Data           |     | Diagnostic       | Comentarii       |
|    |     |                               |                                | 1    | 02.jpg        |                  | 22.11.20       | 010 | Fibrom glandula  | Radiografie obit |
|    |     |                               |                                | 2    | 10.jpg        |                  | 23.11.20       | 010 | Anomalie fibrila | Pacientul s-a pr |
|    |     | *                             | (AutoNumb                      | ber) |               |                  |                |     |                  |                  |
|    | +   | 19                            | 1950922025456 Munteanu Alin St |      | Str           | r. Florilor, nr. |                |     |                  |                  |
|    | +   | 21                            | 11223423424                    | Sir  | nionache Pe   | Bd               | . Muncii, bl.  |     |                  |                  |
|    | +   | 24                            | 50811235547                    | Mir  | rcescu Floric | То               | polovatu Marı  |     |                  |                  |
| *  |     |                               |                                |      |               |                  |                |     |                  |                  |
| Re | cor | d: [                          |                                |      |               | *                | of 5           |     |                  |                  |

Figura 4. Vizualizarea datelor din baza de date relaționată

## Legarea aplicației la baza de date

Putem asigura legarea aplicației la baza de date fără a scrie nicio linie de cod urmând pașii descriși în continuare.

În Visual Studio se selectează din meniul Data comanda "Add New Data Source". Se configurează o nouă conexiune la o bază de date. Se alege baza de date Microsoft Access creată anterior (Figura 5).

| Add Connection                     |                                                                      | ? 💌                                 |
|------------------------------------|----------------------------------------------------------------------|-------------------------------------|
| Enter informatio<br>"Change" to ch | on to connect to the selected da<br>oose a different data source and | ta source or click<br>/or provider. |
| Data <u>s</u> ource:               |                                                                      |                                     |
| Microsoft Acce                     | ess Database File (OLE DB)                                           | Change                              |
| <u>D</u> atabase file na           | ime:                                                                 |                                     |
| C:\Work\MTP\                       | Lab6\pacienti.mdb                                                    | <u>B</u> rowse                      |
| Log on to the                      | database                                                             |                                     |
| <u>U</u> ser name:                 | Admin                                                                |                                     |
| Password:                          |                                                                      |                                     |
|                                    | Save my password                                                     |                                     |
|                                    |                                                                      |                                     |
|                                    |                                                                      | Ad <u>v</u> anced                   |
| Test Connec                        | tion OK                                                              | Cancel                              |

Figura 5. Alegerea bazei de date

La pasul următor vom fi informați că baza noastră de date este locală și vom fi întrebați dacă vrem să o adăugăm la proiectul nostru (Figura 6). Dacă selectăm "Yes", baza de date va fi inclusă în proiect și va apărea în fereastra *Project Explorer*, iar la fiecare compilare a proiectului baza de date va fi copiată în directorul care conține fișierul executabil. Dacă selectăm "No", atunci aplicația va lucra cu baza de date aflată într-o locație fixă.

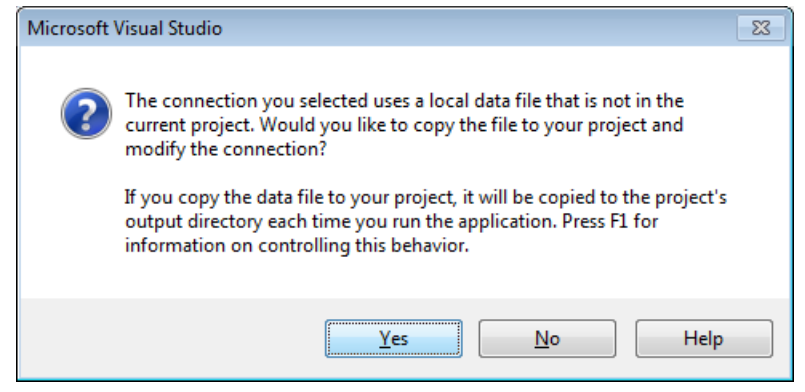

Figura 6. Dialogul pentru adăugarea bazei de date la proiectul curent

În continuare, se parcurge wizardul până la dialogul "Choose your database objects", în care vom selecta ambele tabele ale bazei de date (Figura 7).

| Data Source Configuration Wizard                                                                                                    | ? 💌    |
|----------------------------------------------------------------------------------------------------|--------|
| Choose Your Database Objects                                                                                                    |        |
| Which database objects do you want in your dataset?                                                                                                    |        |
| Image: Second state state sta |        |
| DataSet name:                                                                                                    |        |
| pacientiDataSet                                                                                                    |        |
| < <u>Previous</u> <u>N</u> ext > <u>Finish</u>                                                                                                    | Cancel |

Figura 7. Selectarea obiectelor pe care dorim să le includem în DataSource.

După finalizarea wizardului, se poate observa în fereastra Data Sources că tabelul Radiografii este listat atât ca nod independent, cât și ca nod fiu al tabelului Pacienti, deoarece există o relație "părinte-copil" între cele două (Figura 8).

| Data Sources    | + ÷ ×    |
|-----------------|----------|
| 1 🛃 😚 📭         |          |
|                 | t        |
| 📄 🛄 Pacienti    |          |
| abc CNP         |          |
| abc Nume        |          |
| abc Adresa      |          |
| 🚊 🔤 Radiogr     | afii     |
| 123 ID          |          |
| abc CNF         | <b>b</b> |
| abc Ima         | gine     |
| 💽 Data          | 3        |
| abc Diag        | nostic   |
| abc Con         | nentarii |
| 📄 🔝 Radiografii |          |
| 123 ID          |          |
| abc CNP         |          |
| abc Imagine     | 2        |
| 🛄 Data          |          |
| abc Diagnos     | stic     |
| abc Coment      | tarii    |

Figura 8. Fereastra Data Sources.

După ce am creat sursa de date putem construi extrem de ușor aplicații pentru lucrul cu baza de date. Trebuie doar să efectuăm operații drag–and–drop cu obiectele din fereastra Data Sources pe un formular.

Putem facem click pe un tabel din Data Sources apoi drag-and-drop pe un formular iar Visual Basic va crea automat controalele BindingNavigator, DataGridView şi alte controale şi componente pentru afişarea datelor din tabel. Datele din tabel pot fi afişate în mod tabelar (control DataGridView) sau detaliat (datele din fiecare câmp sunt afişate în controale separate). Modul de afişare poate fi ales din meniul ce va fi afişat la click pe un tabel din fereastra Data Sources (Figura 9).

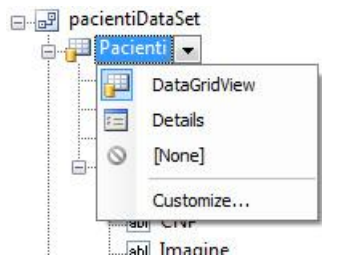

Figura 9. Setarea modului de afișare a datelor dintr-un tabel

În fereastra DataSource vom alege tabelul Pacienti (vizualizare tabelară) și îl vom trage peste formular (drag-and-drop), apoi vom face același lucru pentru tabelul Radiografii (vizualizare tabelară), cel afișat ca nod fiu al tabelului Pacienti. Împreună cu cele două controale de tip DataGridView va fi adăugat automat pe formular un control de tip BindingNavigator și o serie de alte componente utile pentru lucrul cu datele din cele două tabele.

În acest moment se poate rula aplicația, putându-se observa legătura dintre cele două tabele ale bazei de date: la selectarea unui pacient din controlul PacientiDataGridView în controlul RadiografiiDataGridView vor fi afișate numai radiografiile asociate pacientului selectat.

După aceasta vom șterge de pe formular controlul PacientiBindingNavigator (nu avem nevoie de el) și controlul RadiografiiDataGridView (avem nevoie doar de componentele create odată cu acesta: RadiografiiBindingSource și RadiografiiTableAdapter). În final, pentru interacțiunea cu baza de date, vor rămâne pe formular următoarele controale și componente:

- PacientiDataGridView
- PacientiDataSet
- PacientiBindingSource
- PacientiTableAdapter
- TableAdapterManager
- RadiografiiBindingSource
- RadiografiiTableAdapter.

Reamintim faptul că atât operația de adăugare a unui pacient cât și cea de modificare a datelor acestuia se vor efectua direct în controlul DataGridView.

lată o scurtă descriere a rolului pe care îl are fiecare tip de control/componentă utilizat pentru operarea cu datele din baza de date:

- Un obiect DataSet reprezintă o întreagă bază de date. Acesta conține obiecte de tip DataTable care reprezintă tabelele din baza de date. Fiecare obiect DataTable conține obiecte DataRow care reprezintă înregistrările din baza de date, iar fiecare obiect DataRow reprezintă câte o coloană a unei înregistrări.
- Obiectele de tip *TableAdapter* sunt utilizate pentru comunicaţia dintre aplicaţie (*DataSet*) şi o bază de date. Acestea oferă metode pentru efectuarea operațiilor asupra

bazei de date. Obiectele *TableAdapter* mai sunt utilizate pentru a trimite date actualizate de la aplicația curentă înapoi la baza de date.

- TableAdapterManager reprezintă o componentă nouă în Visual Studio 2008 și oferă funcții de salvare a datelor în tabele relaționate.
- Obiectul BindingSource încapsulează toate datele din DataSet şi oferă funcții pentru controlul acestora din cadrul programului.
- BindingNavigator oferă o interfață grafică pentru ca utilizatorul să poată controla BindingSource.

#### Afișarea imaginilor și crearea dinamică a controalelor

Pentru a putea afişa sub formă miniaturală imaginile radiologice asociate unui pacient va trebui să utilizăm un control container de tip FlowLayoutPanel şi o modalitate de creare dinamică a unor controale de tip PictureBox, câte unul pentru fiecare imagine radiologică.

lată un exemplu de creare dinamică a unui control și de adăugare a unui handler de eveniment (procedură de tratare a unui eveniment).

```
Dim p As PictureBox
p = New PictureBox
'Setarea proprietatilor controlului:
p.Name = "nume_control"
p.SetBounds(x, y, width, height)
p.BackColor = Color.Black
p.SizeMode = PictureBoxSizeMode.Zoom
p.Image = Bitmap.FromFile(nume_fisier)
'Adaugarea controlului nou creat la colectia de controale a containerului:
FlowLayoutPanel1.Controls.Add(p)
'Adaugarea unui handler pentru evenimentul Click:
```

Addugarea unur handrer pentru evenimentur circk AddHandler p.Click, AddressOf Radiografie Click

#### Procedura Radiografie\_Click va fi creată manual și va avea următoarea formă:

Private Sub Radiografie\_Click(ByVal sender As System.Object, ByVal e As EventArgs) End Sub

#### Parametrul sender poate oferi informații despre controlul PictureBox pentru care a fost apelat:

Dim myPic As PictureBox = CType(sender, PictureBox)

#### Accesul la datele din tabelul Radiografii se face astfel:

Dim dvw As DataView = RadiografiiBindingSource.List Dim r As DataRowView = dvw.Item(0) 'obtinerea primei inregistrari din tabel data=r("Data") 'obtinerea valorii din campul 'Data'

Controlul container FlowLayoutPanel permite adăugarea automată a unor bare de derulare în cazul în care conținutul acestuia depășește marginile controlului container (proprietatea *AutoScroll* setată pe True). Același mecanism va fi utilizat și în cazul afișării imaginii radiologice la dimensiune completă (control PictureBox în interiorul unui control container Panel).

Afişarea imaginilor sub formă de miniatură se face prin dimensionarea controlului PictureBox la lățimea și înălțimea dorite, apoi prin setarea proprietății *SizeMode* la valoarea Zoom. Astfel, imaginea încărcată în controlul PictureBox va fi afişată astfel încât să fie cuprinsă în întregime pe suprafața controlului, indiferent de dimensiunile acestuia (dacă imaginea are dimensiuni mai mari decât controlul, atunci aceasta va fi micșorată la dimensiunile controlului, iar dacă imaginea are dimensiuni mai mici decât controlul, atunci aceasta va fi mărită la dimensiunile controlului).

Afişarea imaginii radiologice la dimensiune completă (împreună cu celelalte detalii, vezi Figura 1) se va face la click pe una dintre imaginile miniaturale. Imaginea miniaturală selectată își va schimba aspectul prin setarea proprietății *BorderStyle* la valorile None sau Fixed3d. Pentru ca o imagine să fie afişată la dimensiunile ei normale, vom seta proprietatea *SizeMode* a controlului PictureBox la valoarea AutoSize.

După cum am amintit la început, aplicația va prevedea posibilitatea adăugării unei imagini radiologice noi pentru un pacient. La apăsarea butonului corespunzător se va deschide o fereastră dialog în care utilizatorul va putea indica toate detaliile asociate imaginii radiologice (Figura 10). Câmpul CNP-ul va fi precompletat, valoarea acestuia putând fi obținută astfel:

PacientiDataSet.Tables("Pacienti").Rows(PacientiBindingSource.Position)("CNP")

Presupunem că toate imaginile radiologice sunt salvate automat de către echipamentul medical într-un anumit director.

| dlgAdaugare |                               | ×  |
|-------------|-------------------------------|----|
| CNP         | 1950922025456                 |    |
|             |                               |    |
| Data        | 29.11.2010                    |    |
|             |                               |    |
| Imagine     | 06.jpg                        |    |
| Diagnostic  | Artrita reumatoida            |    |
| Comentarii  |                               | _  |
| Comentan    | Se recomanda tratament urgent | ^  |
|             |                               | Ŧ  |
|             |                               |    |
|             | OK                            | ei |

Figura 10. Adăugarea detaliilor unei radiografii

## Salvarea datelor

La apăsarea butonul OK va trebui ca în tabelul Radiografii să fie adăugată o nouă înregistrare. În lucrarea de laborator precedentă am învățat modul de adăugare a unei înregistrări în trei paşi: inițierea comenzii de adăugare, adăugarea datelor prin intermediul controalelor de pe formular legate la baza de date și salvarea în baza de date a acestora. De această data, vom efectua operația de adăugare într-un mod mai simplu, într-un singur pas. Ne vom folosi de componenta RadiografiiTableAdapter.

```
'Adaugarea datelor
RadiografiiTableAdapter.Insert(cnp, imagine, data, diagnostic, comentarii)
'Salvarea datelor
TableAdapterManager.UpdateAll(PacientiDataSet)
'Reincarcarea datelor
RadiografiiTableAdapter.Fill(PacientiDataSet.Radiografii)
```

Metoda *Insert* a obiectului de tip TableAdapter acceptă ca parametri valorile care să fie introduse în câmpurile noii înregistrări. Acești parametri trebuie indicați în ordinea în care apar câmpurile din tabel și trebuie să aibă același tip de date cu acestea.

## Sfaturi utile

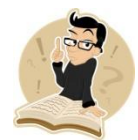

Cea mai simplă modalitate de efectuare a căutării unui pacient din baza de date este setarea corespunzătoare a proprietății Filter a unei componente de tip BindingSource. Pentru anularea filtrului de căutare se va apela metoda RemoveFilter() a componentei de tip BindingSource.

## Accesul restricționat la datele aplicației

Considerăm că datele din aplicația de radiografie sunt date confidențiale, astfel că accesul la acestea ar trebui să fie protejat prin parolă.

Putem seta o parolă pentru baza de date din cadrul aplicației Microsoft Access (secțiunea Database Tools -> Set Database Password). În acest caz va trebui indicată parola de acces în wizard-ul pentru conectarea la baza de date, astfel încât stringul de conectare la baza de date să conțină parola de acces. Pentru lucrarea de față NU se cere setarea unei parole pentru baza de date.

În mod obligatoriu, accesul în aplicația de radiografie se va face prin autentificarea utilizatorului. În acest sens se va crea un nou formular de autentificare (precum cel din Figura 11).

| Login |                      |          |       |    |        | × |
|-------|----------------------|----------|-------|----|--------|---|
| 9     | Utilizator<br>Parola | Administ | rator |    |        |   |
|       |                      |          |       | OK | Cancel |   |
|       |                      |          |       |    |        |   |
| Login |                      |          |       |    |        | × |
| Login | Utilizator<br>Parola | Administ | rator |    |        |   |

Figura 11. Fereastra de autentificare a utilizatorilor în aplicația de Radiografie, înainte și după autentificare

Pentru crearea și utilizarea acestei ferestre trebuie precizate câteva lucruri.

- Fereastra trebuie setată ca fereastră de start, astfel încât, la pornirea aplicaţiei aceasta să fie fereastra afişată. Acest lucru poate fi setat în pagina de proprietăţi a proiectului. Tot de aici se va seta modul de închidere a aplicaţiei (Shutdown mode: When last form closes).
- 2. Controlul TextBox asociat parolei va trebui să ascundă textul introdus prin setarea proprietății *PasswordChar* a acestuia.
- Fereastra va utiliza o componentă Timer şi un control de tip ProgressBar. Acesta din urmă permite indicarea progresului unei operații. Se vor utiliza proprietățile *Minimum* (0), *Maximum* (20) şi *Value* (inițial având valoarea 0). Se doreşte ca la autentificarea cu succes a utilizatorului controlul ProgressBar să se "umple" treptat, indicând posibile operații efectuate în fundal (inițializări diverse, încărcare de date etc.)
- 4. Pentru componenta Timer va fi setată proprietatea *Interval* la valoarea 100. Aceasta indică numărul de milisecunde scurs între generarea a două evenimente Tick. La autentificarea utilizatorului, dacă numele utilizatorului şi parola au fost introduse corect, se va activa componenta Timer (proprietatea *Enabled*), iar din acest moment, la fiecare 100 ms va fi generat câte un eveniment Tick. Handlerul acestui eveniment poate fi utilizat pentru a indica operații care trebuie efectuate periodic, cu o anumită temporizare. În cazul nostru, operația aceasta este cea de incrementare a valorii controlului ProgressBar, până la atingerea valorii maxime, situație în care componenta Timer va fi dezactivată, va fi încărcată fereastra principală a aplicației de radiografie, iar fereastra de autentificare va fi închisă.

## Cu ce ne-am ales?

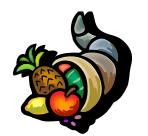

Prin aplicația dezvoltată în cadrul laboratorului de astăzi am reușit să ne familiarizăm cu utilizarea bazelor de date relaționate, să creăm dinamic controale și să le gestionăm cu ajutorul controalelor container.

## Bibliografie

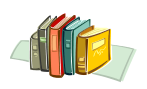

[1] http://msdn.microsoft.com/en-us/vbasic/default.aspx